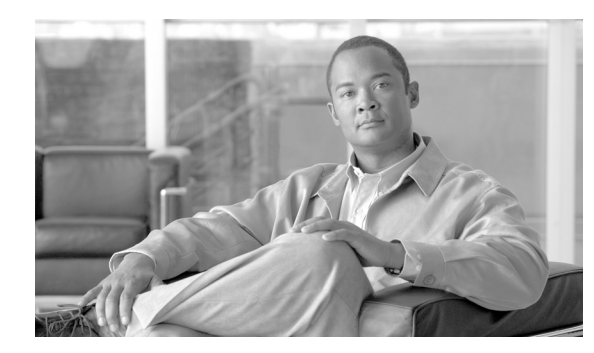

# CHAPTER **7**

## **Configuration Manager**

This chapter describes how to perform routine Cisco VXC Manager configuration management tasks using the Administrator Console. It provides information on managing the configuration settings and preferences of your entire Cisco VXC Manager system.

## Managing Cisco VXC Manager Configuration Settings and Preferences

Click **Configuration Manager** in the tree pane of the Cisco VXC Manager Administrator Console to open the Configuration Manager. The Configuration Manager allows you to quickly view and manage essential functionalities within your Cisco VXC Manager environment. It also allows you to easily modify the design of your Cisco VXC Manager environment as your needs require (for example, you can expand necessary features of your Cisco VXC Manager environment as your company needs grow).

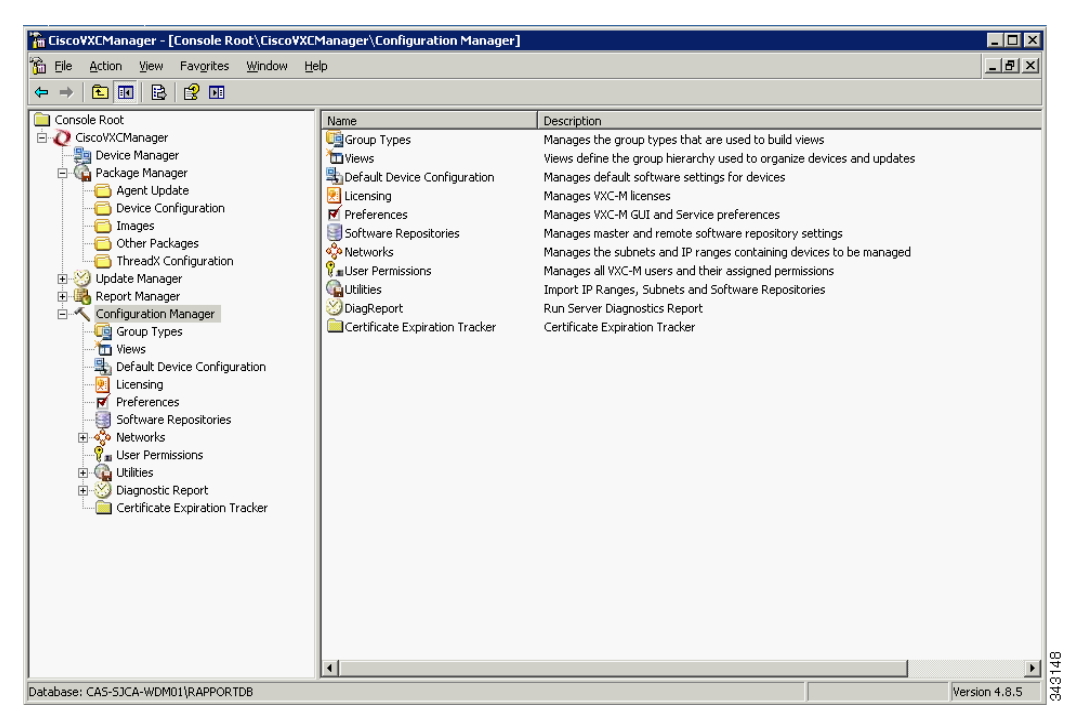

Figure 7-1 Configuration Manager

I

The Configuration Manager allows you to manage Cisco VXC Manager:

- Group Types (see Managing Group Types, page 7-62)
- Views (see Managing Views, page 7-63)
- Default Device Configurations (see Managing Default Device Configurations, page 7-66)
- Preferences (see Configuring Preferences, page 7-73)
- Software Repositories (see Understanding Cisco VXC Manager Repositories, page 7-86)
- Networks (see Managing Networks, page 7-90)
- User Permissions (see Managing User Permissions, page 7-94)
- Utilities (see Using Cisco VXC Manager Utilities, page 7-98)
- Diagnostic Reports (see Generating Diagnostic Reports, page 7-103)
- Certificate Expiration Trackers (see Using the Certificate Expiration Tracker, page 7-104)

## **Managing Group Types**

Group Types allow you to create or build the Views you need for easy device and update organization and management. After creating the Group Types you need, you can create a View of devices you must manage (such as WTOS devices on a certain subnet in a certain building), and then use that View (for example, with Device Manager) so you can quickly find those devices and perform your tasks.

For convenience, Cisco VXC Manager provides several predefined Group Types by default: OS, Platform, Image/Firmware Image Number, Subnet, Location, TimeZone, VendorID, Custom1, Custom2, and Custom3. Cisco VXC Manager also allows you to create the custom Group Types you need. By combining predefined Group Types and custom Group Types, you can achieve high levels of granularity in your Views (for information on creating Views, refer to Managing Views, page 7-63). For more information on Group Types and Views, see Understanding Group Types and Views, page A-1.

This section contains information on:

- Creating Custom Group Types, page 7-62
- Editing Custom Group Types, page 7-63
- Deleting Custom Group Types, page 7-63

## **Creating Custom Group Types**

Use the following procedure to create custom group types.

#### Procedure

Step 1

 In the tree pane of the Administrator Console, expand Configuration Manager, right-click Group Types, and then choose New > Group to open the Create New Group Type dialog box.

| Enter a name ar | nd a description for | the Group Type. |
|-----------------|----------------------|-----------------|
| Name:           | <b>_</b>             |                 |
| Description:    | [                    |                 |
|                 |                      |                 |
| 01              |                      |                 |

### Figure 7-2 Create New Group Type

- **Step 2** Enter the name and description.
- **Step 3** Click **OK** to add the Group Type to the list of available Group Types that you can use when assigning devices to groups (see Assigning Devices to Groups, page A-3).

## **Editing Custom Group Types**

In the tree pane of the Administrator Console, expand **Configuration Manager**, click **Group Types**, right-click on the Group Type you want to edit, and then choose **Properties** to open and use the Edit Group Type dialog box. Note that you cannot edit a predefined Group Type.

## **Deleting Custom Group Types**

In the tree pane of the Administrator Console, expand **Configuration Manager**, click **Group Types**, right-click on the Group Type you want to delete, choose **Delete**, and then click **Yes** to confirm. Note that you cannot delete a predefined Group Type.

## **Managing Views**

I

Cisco VXC Manager Views allow you to visually organize or filter your devices functionally so that you can more easily manage them. Views consist of hierarchies of folder groups, whether the folders are for a Group Type (predefined and/or custom), a Group Instance (within a Group Type), or any combination of these items. For more information on Group Types and Views, see Understanding Group Types and Views, page A-1.

This section contains information on:

- Creating Views, page 7-64
- Editing Views, page 7-65
- Deleting Views, page 7-65
- Using Advanced View Configuration Options, page 7-65

## **Creating Views**

Use the following procedure to create views.

ρ Tip

Be sure you have created the group types you need to create or build the views you want (see Managing Group Types, page 7-62).

#### Procedure

**Step 1** In the tree pane of the Administrator Console, expand **Configuration Manager**, right-click **View**, and then choose **New > View** to open the Create New View dialog box.

| Create New Group Type                                                           | Edit Group Type                            | Delete Group Type      | Advanced Configur | ation                                                                                                    | Help                                                                                                    |
|---------------------------------------------------------------------------------|--------------------------------------------|------------------------|-------------------|----------------------------------------------------------------------------------------------------|----------------------------------------------------------------------------------------------------|
| View Description<br>Name:<br>Hierarchy (Maximum of 30 \<br>Group Type Hierarchy | /iew Levels Allowed)                       | F<br>Ma                | Remove            | ailable Groups<br>Group Types<br>Custom1<br>Custom2<br>Custom3<br>mage<br>.ocation<br>OS<br>OS<br>Platform<br>Subnet<br>TimeZone<br>/endorID | S<br>Description<br>Custom1<br>Custom2<br>Custom3<br>Firmware Image Nu.<br>Location<br>Operating System<br>Platform<br>Subnet<br>TimeZone<br>Vendor ID |
| Settings<br>☐ Use as Current [<br>☐ Use as Current (                            | Device Manager ∀iew<br>Jpdate Manager View | □ <u>P</u> rivate Viev | v []              | Create New                                                                                                    | Edit Group Delete Grou                                                                                                    |

#### Figure 7-3 Create New View

**Step 2** Use the following guidelines when creating the View:

- Enter a Name for the View (so you can easily recognize it later).
- Choose a Group Type you want in the Available Groups list, and then add it (click **Add**, double-click it, or drag-and-drop it to the position you want) to the Group Type Hierarchy pane (you can also use the **Create New, Edit Group**, and **Delete Group** command buttons as needed for convenience—see Managing Group Types, page 7-62).
- You can continue to choose the Group Types in the Available Groups list you want to add to the View (up to 30 levels).
- When adding Group Types to the View, you can choose an item in the Group Type Hierarchy list and use the **Remove**, **Move Up**, and **Move Down** command buttons as needed to build the Group Type Hierarchy you want for the View.
- To have the current View you are building automatically displayed as the default view when you click on **Device Manager** in the tree pane of the Administrator Console, check the **Use as Current Device Manager View** check box. Any previous default view is replaced by this new default view (and moved to the Select Current Manager View list you can use when switching views).

- To have the current View you are building automatically selected during the update creation process (and displayed as the default view when you click on Update Manager in the tree pane of the Administrator Console-the default while viewing the scheduled Cisco VXC Manager packages), check the Use as Current Update Manager View check box. Any previous default view is replaced by this new default view (and moved to the Select Current Manager View list you can use when switching views).
- To have the current View you are building available only to you, the current user, check the **Private View** check box. Uncheck the check box (the default) to make the view available to all administrators authorized to use Cisco VXC Manager.

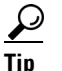

- You can also use the Advanced Configuration command button to make further configurations as described in Using Advanced View Configuration Options, page 7-65.
- After you have finished configuring the View you want, click OK to add the View to the available Views Step 3 that you can use.

## **Editing Views**

In the tree pane of the Administrator Console, expand Configuration Manager, click Views, right-click on the View you want to edit, and then choose **Properties** to open and use the Edit View dialog box.

## **Deleting Views**

In the tree pane of the Administrator Console, expand Configuration Manager, click Views, right-click on the View you want to delete, choose **Delete**, and then click **Yes** to confirm.

<u>}</u> Tip

You cannot delete a View that is currently in use with either the Device Manager or Update Manager (you must switch to a different View before you can delete it).

## Using Advanced View Configuration Options

Administrators can use the Advanced View Configuration options (Assign View Permissions and View Filter Criteria) for easier user and device administration with Views.

### Procedure

Step 1

In the tree pane of the Administrator Console, expand Configuration Manager, click Views, right-click on a View you want to further configure with the Advanced View Configuration options, and then choose Advanced Filter to open and use the Advanced View Configuration dialog box.

| Advanced View Configuration                                                                                             |                                                                                                    | $\overline{\mathbf{X}}$                                                                                                    |
|----------------------------------------------------------------------------------------------------|----------------------------------------------------------------------------------------------------|----------------------------------------------------------------------------------------------------|
| View Name: CSC                                                                                                    | •                                                                                                    |                                                                                                    |
| Assign View Permissions<br>Available<br>SJC-NBK-HNOVAKOUser1<br>SJC-NBK-HNOVAKOUser2<br>SJC-NBK-HNOVAKOUser5            | All Constraints of the second subscription of the second subscription of th | KO/User4<br>KO/User3                                                                                                    |
| View Filter Criteria<br><u>S</u> elect a Group Type:<br>Group Type Hierarchy<br>Country<br>-> State<br>-> City<br>-> OS | Choose <u>G</u> roup Selection(s):<br>Group Names<br>Windows XP<br>Windows NT 4.0<br>Windows 95/98<br>Windows CE 2.12<br>Windows CE 2.12<br>Windows CE .NET<br>Windows 2000<br>Tuxia Linux<br>Solaris                                                                                                    | Filter Criteria<br>Group Type Group Name<br>Country Country1<br>State State1<br>City City1<br>OS Windows XP<br>OS Tuxia Linux |
| 3                                                                                                    | Add                                                                                                    | <u>Clear</u> <u>Clear All</u><br><u>QK</u> <u>Cancel</u>                                                                      |

Figure 7-4 Advanced View Configuration

**Step 2** Use the following guidelines:

- To give permissions to access the selected View to different users, choose the users in the Available list, and then use the command buttons (or double-click the users) to assign the users to the Selected pane (click **All** to assign all available users).
- To assign filter criteria for each or any of the Groups Types in the Group Type Hierarchy of the View, choose a Group you want in the Select a Group list to display the Group Selections available for that Group, choose the item in the Group Selections list you want to include in the filter criteria for the View, and then add it (click **Add** or double-click the item) to the Filter Criteria pane (use **Clear** or **Clear All** as needed to remove selection).

Step 3 After selecting the Advanced View Configuration options you want, click OK.

## **Managing Default Device Configurations**

The Default Device Configuration (DDC) functionality allows you to configure default configurations for a group of devices. This functionality ensures that the device conforms to your configurations. If there is any deviation from your default configurations, Cisco VXC Manager reverts the device back to your specified configurations. This feature automates the recovery of failed devices, the re-purposing of existing devices, and the addition of new devices within an existing infrastructure.

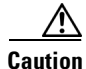

Before creating and assigning a DDC to update devices automatically, you must register the appropriate Cisco VXC Manager packages that contain the settings, applications, or image updates you want to assign as a DDC. You must also check the **Enable Default Device Configuration** check box in the Default Device Configuration dialog box, as described in Device Manager Preferences, page 7-73.

This section contains information on:

- Configuring Default Device Configuration Preferences, page 7-67
- Creating and Assigning Default Device Configurations, page 7-67
- Editing Default Device Configurations, page 7-71
- Deleting Default Device Configurations, page 7-71
- Viewing the Summary of a Default Device Configuration, page 7-71

### **Configuring Default Device Configuration Preferences**

Use the following procedure to configure Default Device Configuration (DDC) and scheduling preferences for DDC image upgrades.

### Procedure

| Step 1 | In the tree pane of the Administrator Console, choose <b>Configuration Manager &gt; Preferences</b> . |
|--------|----------------------------------------------------------------------------------------------------|
| Step 2 | In the details pane, double-click Device Manager Preferences.                                         |
| Step 3 | In the tree pane of the Preferences dialog box, click <b>DDC</b> .                                    |
| Step 4 | Under Default Device Configuration, check the Enable Default Device Configuration check box.          |
| Step 5 | Under Time to Schedule DDC Reconciliation, click Upon Checkin.                                        |
| Step 6 | In the tree pane of the Preferences dialog box, click Scheduling.                                     |
| Step 7 | Under Imaging Option, click Merlin.                                                                   |
| Step 8 | Click <b>OK</b> .                                                                                     |

### **Creating and Assigning Default Device Configurations**

Use the following procedure to create and assign Default Device Configurations.

#### Procedure

Step 1 In the tree pane of the Administrator Console, expand Configuration Manager, right-click Default Device Configuration, and choose New > Default Device Configuration to open the Default Device Configuration Wizard.

| Default Device Configuration (DDC)<br>A Default Device Configuration enforces a predefined<br>different image and/or does not have the specified so<br>NOTE: Default Device Configurations are unique for a | configuration on a specified grouping of devices. If a device in the specified grouping has a<br>tware packages, the default device configuration will be enforced for the device.<br>an Operating System and Media Size. Only one OS Image is allowed per Group.                                                                                                    |
|----------------------------------------------------------------------------------------------------|----------------------------------------------------------------------------------------------------|
| Select A View For Adding A DDC All Devices                                                                                                    | Primary Definition       Software Packages       Options       Summary         Operating System: <ul> <li>Mode</li> <li>Operating System:</li> <li>Note: Operating System and Media Size will determine which Qualifying OS Images will be available for this DDC.</li> <li>Media Size:</li> <li>MB)</li> </ul> <ul> <li>Qualifying OS Image:</li> <li>Media Size selected.</li> <li>Image and Media Size selected.</li> <li>Enforce Sequence</li> </ul> <ul> <li>Media Size selected.</li> </ul> <ul> <li>Media Size selected.</li> <li>Image Compare Sequence</li> </ul> <ul> <li>Media Size selected.</li> <li>Media Size selected.</li> <li>Media Size Selected.</li> <li>Media Size Selected.</li> <li>Media Size Selected.</li> <li>Media Size Selected.</li> </ul> |
| Expand All Items                                                                                                    |                                                                                                    |
| 2                                                                                                    | Back << <u>N</u> ext >> Einish <b>Cancel</b>                                                                                                    |

### Figure 7-5 Default Device Configuration Wizard—Primary Definition Tab

- **Step 2** Use the following guidelines for the Primary Definition tab:
  - Select A View For Adding A DDC—Choose the View that includes the groups of the devices to which you intend to assign the DDC. After you choose a View, the View Hierarchy pane shows the various groups and levels of that View (you can use **Expand All Items** to display all levels in your View). In the View Hierarchy pane, choose the group folder that contains the devices to which you want to assign the DDC.
  - Operating System—Choose the operating system of the devices to which you want to assign the DDC.
  - Media Size—Enter the media size (in MBs) of the devices to which you want to assign the DDC. The Cisco VXC Manager script package file for any Cisco VXC Manager packages to be used in a DDC must specify the media size value of the intended target devices in the imagesize parameter under the [Version] section of script (for example, Imagesize=32). For more information on scripts, refer to Cisco VXC Manager ScriptBuilder Tool and Scripting Language, page H-1.

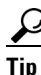

- For ThreadX devices the Media Size must be 0, for WTOS devices the media size must be 128, and for SUSE Linux devices the Media Size must be 4000.
- Qualifying OS Image—Choose the image associated with the OS you want to form the basis for the DDC that you want to assign. (Choosing an image is not mandatory. You can choose **No Image** from the list to avoid imaging; simply choose the settings and other add-ons without choose an image.) If you do choose an image, the image package must be named to correspond with the image number displayed by the Device Manager.

Tip

For SUSE Linux devices, choose No Image.

• Remove—Click **Remove** to remove the image associated with the group in a DDC. Use this button to remove the group from the DDC definition.

- You can assign different images and packages to different View folders.
- Enforce Sequence—Depending on whether or not you want the Cisco VXC Manager packages that are a part of the DDC to be the only packages allowed for the devices (that is no other packages can be sent to the devices), check or uncheck **Enforce Sequence**.

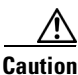

If you check **Enforce Sequence**, this parameter may interfere with any Cisco VXC Manager packages that are sent or scheduled to a device outside the DDC process.

**Step 3** After configuring your settings, click **Next** to open the Software Packages tab.

Figure 7-6 Default Device Configuration Wizard—Software Packages Tab

| Default Device Configuration (DDC)<br>A Default Device Configuration enforces a predefined<br>different image and/or does not have the specified so<br>NOTE: Default Device Configurations are unique for | configuration on a specified grouping of devices. If a device in the specified grouping has a     fitware packages, the default device configuration will be enforced for the device,     an Operating System and Media Size. Only one OS Image is allowed per Group. |
|----------------------------------------------------------------------------------------------------|----------------------------------------------------------------------------------------------------|
| Select A View For Adding A DDC                                                                                                    | Primary Definition Software Packages Options Summary                                                                                                    |
| All Devices                                                                                                    | Available For Selection  CENetHagentH CENetHAgentUpgrade CENetHagentW  Remove Move Up Move Up Move Down                                                                                                    |
| Expand All Items                                                                                                    | Select/De-Select All     Select/De-Select All                                                                                                    |
| 2                                                                                                    | Back << Next >> Finish Cancel                                                                                                    |

**Step 4** Choose the Cisco VXC Manager packages in the Available For Selection list that you want to include in the DDC and click **Add** to move them to the Selected list.

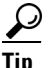

Click **Add** and **Remove** to move as many packages as you want to (and from) the Selected list. Check or uncheck **Select/De-Select All** to check or uncheck all package check boxes in the Available For Selection list or the Selected list. Click **Move UP** and **Move Down** to change the order of the Cisco VXC Manager packages in the Selected list. When you move the mouse over the listed software packages, a tooltip displays a description of the corresponding package.

- **Step 5** (Optional) To add different OS images and software packages to specific groups within your view, you can return to the Primary Definition tab and complete steps 2 through 4 for each group you want.
- **Step 6** After configuring your settings, click **Next** to open the Options tab.

| Select A view For Adding A DDC | Primary Definition Software Packages Execution Time Summary               |
|--------------------------------|---------------------------------------------------------------------------|
| II Devices                     | Whenever a device checks in  Each day at the time specified:  12:00:00 AM |
|                                |                                                                           |

Figure 7-7 Default Device Configuration Wizard—Options Tab

- **Step 7** Use the following guidelines for the Options tab:
  - Execute DDC:

Click either the **Whenever a device checks in** radio button or the **Each day at the time specified** radio button for DDC execution (if you click the **Each day at the time specified** radio button, be sure to enter or choose the time you want).

- Options:
  - Check the **Preserve Data Partition** check box if you want to preserve any existing custom data partition you have on the client (outside of the partition used by the firmware).
  - Check the Use Non PXE check box if you are imaging using Non-PXE.

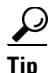

The Preserve Data Partition option is only available for use with clients using multiple data partitions totaling 4 GB or larger, allowing you to remove the partition used for custom data that is not write filter protected (this is the custom data partition outside of the partition used for write filter protected firmware).

**Step 8** After configuring your settings, click **Next** to open the Summary tab.

| efault Device Configuration (DDC)<br>A Default Device Configuration enforces a predefined configuration on a specified grouping of devices. If a device in the specified grouping has a<br>different image and/or does not have the specified software packages, the default device configuration will be enforced for the device.<br>NDTE: Default Device Configurations are unique for an Operating System and Media Size. Only one OS Image is allowed per Group. |                                                                                                    |  |
|----------------------------------------------------------------------------------------------------|----------------------------------------------------------------------------------------------------|--|
| Select A View For Adding A DDC All Devices                                                                                                    | Primary Definition       Software Packages       Options       Summary         Selected Operating System:       Media Size: MB       Media Size: MB       Media Size: MB         Qualifying OS Image:       Selected Packages:       Execution Time:       Everyday at 11:00:00 PM         Imaging Option: Merlin       Network Card Speed: Auto       Preserve Data Partition: No         Use NonPXE: No       Value       Value |  |
| Expand All Items                                                                                                    | Print                                                                                                    |  |
| 3                                                                                                    | Back << Next >> Einish Cancel                                                                                                    |  |

#### Figure 7-8 Default Device Configuration Wizard—Summary Tab

Step 9 View the Summary tab to ensure that you have configured the DDC the way you want (if not, click Back and make your changes), and then click Finish to open the details pane displaying the newly assigned DDC.

The DDC is identified by its Operating System and Media Size. The next time a device from the View you specified checks-in or is discovered, and meets the Operating System and Media Size criteria, it is automatically assigned the DDC.

 $\underline{\rho}$ Tip

For information on viewing the Summary of a DDC in your Cisco VXC Manager system, see Viewing the Summary of a Default Device Configuration, page 7-71.

### **Editing Default Device Configurations**

In the tree pane of the Administrator Console, expand **Configuration Manager**, click **Default Device Configuration**, right-click on the DDC you want to edit, and then choose **Properties** to open and use the Edit Default Device Configuration dialog box.

## **Deleting Default Device Configurations**

In the tree pane of the Administrator Console, expand **Configuration Manager**, click **Default Device Configuration**, right-click on the DDC you want to delete, choose **Delete**, and then click **Yes** to confirm.

### Viewing the Summary of a Default Device Configuration

Use the following procedure to view the summary of a Default Device Configuration.

#### Procedure

- **Step 1** In the tree pane of the Administrator Console, expand **Configuration Manager** and choose **Default Device Configuration** to display your existing DDCs.
- Step 2 Right-click the DDC for which you want to see the summary and choose DDC Summary.

Figure 7-9 Choose DDC Summary Option

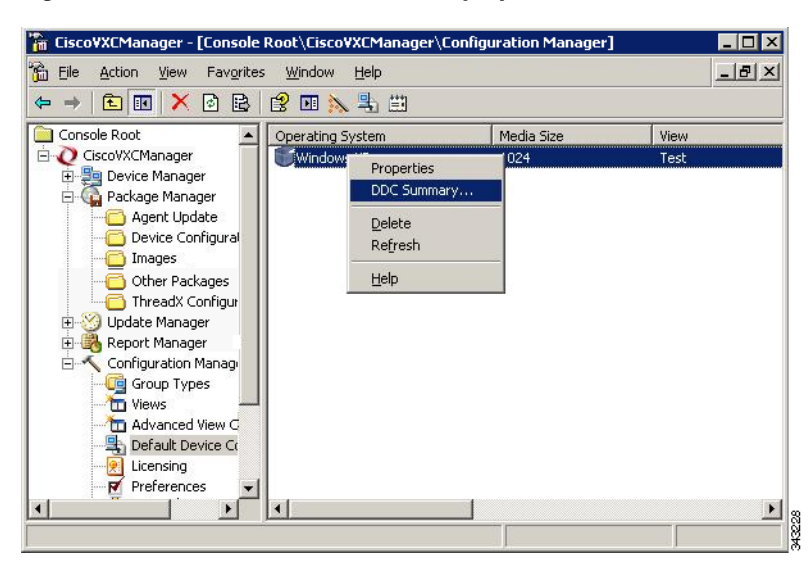

**Step 3** The Summary page for the specific DDC appears.

Figure 7-10 DDC Summary

| indiy bolin kion                                                                   |             |          |   |
|------------------------------------------------------------------------------------|-------------|----------|---|
| View:                                                                              | All Devices |          |   |
| View Description:                                                                  | NA          |          |   |
| Operating System:                                                                  | Windows XP  |          |   |
| Media Size:                                                                        | 4096        |          |   |
| View Hierachy Path                                                                 |             | OS Image |   |
| All Devices                                                                        |             | 9\/92    |   |
|                                                                                    |             |          |   |
| Itware Packages                                                                    |             |          |   |
| <b>itware Packages</b><br><phagenth<br>XPHAgentUpgrade<br/>XPHagentW</phagenth<br> |             |          | * |

## **Configuring Preferences**

Use the following procedure to configure preferences.

#### Procedure

- **Step 1** In the tree pane of the Administrator Console, expand **Configuration Manager**, and then click **Preferences** to display the list of preferences available in the details pane.
- **Step 2** Double-click the name of the preference you want to configure to open and use the Preferences dialog box.
- **Step 3** Depending on the preferences you want to configure, refer to the following:
  - Device Manager Preferences, page 7-73
  - Logging Preferences, page 7-75
  - Service Preferences, page 7-78
  - DHCP/TFTP Preferences, page 7-82
  - Scheduling Preferences, page 7-83
  - Subnet Preferences, page 7-85
  - WTOS Preferences, page 7-85

## **Device Manager Preferences**

Double-click **Device Manager** in the list of preferences to open the Device Manager Preferences dialog box.

| eferences                                                                                                    |                                                                                                    |
|----------------------------------------------------------------------------------------------------|----------------------------------------------------------------------------------------------------|
| Device Manager<br>DDC<br>Logging Levels<br>Logging Details<br>Service<br>Serv/Port Settings<br>DHCP/TFTP<br>Scheduling | Device Manager Preferences         Web Service Check-In Preferences         Perform a partial check-in every:         1         Missed Checkins for Yellow Icon:         1         Missed Checkins for Red Icon:         2                                                                                                    |
| Subnet<br>WTOS                                                                                                    | Auto Agent Upgrade Preferences       Image: Full Check-In After Update         Automatically Upgrade       Image: Full Check-In After Update         Older Agents:       Image: Full Check-In After Update         Image: Check-In After Update       Image: Full Check-In After Update         Image: Check-In After Update       Image: Full Check-In After Update         Image: Check-In Aft |
|                                                                                                    | GUI Discovery Preferences           Maximum number of ranges to discover:         100                                                                                                    |
| 3                                                                                                    | <u>O</u> K <u>C</u> ancel                                                                                                    |

Figure 7-11 Device Manager Preferences

Use the following guidelines:

- Web Service Check-In Preferences area:
  - Perform a partial check-in every—Set the partial check-in frequency of all devices by selecting a number and a time unit (minutes, hours, days). The default is 1 Hour. Partial check-ins occur regularly at the specified interval to ascertain device health status (red, yellow, green). Partial check-ins require less network bandwidth than a full check-in (important for large Cisco VXC Manager installations with thousands of devices). Changes to check-in frequencies do not take effect until after the previously set check-in time or if devices are refreshed.
  - Missed Check-ins for Yellow Icon—Choose the number of missed check-ins before the icon for the device turns yellow to indicate there might be a problem with the device.
  - Missed Check-ins for Red Icon—Choose the number of missed check-ins before the icon for the device turns red to indicate there might be a serious problem with the device.
- Auto Agent Upgrade Preferences area:
  - Automatically Upgrade Older Agents—Check this check box to enable Auto-Agent Upgrades
    of Cisco VXC Manager Agents (HAgent), and then choose an option: Now to upgrade older
    Agents at the time Cisco VXC Manager discovers the Agent; or Clock to set a time at which
    Cisco VXC Manager will update older versions of Cisco VXC Manager Agents after
    discovering them (preferably, this should be a time of low network activity to avoid overloading
    your network with Agent upgrade transactions).
  - Full Check-In After Update—Check this check box to cause a device to check-in with the Web Service after the device receives and executes the files in a Cisco VXC Manager package.
  - Show Empty Custom Group Folders—Check this check box if you want to display any empty folders in the Device Manager when you create custom Group Types for your Views (for information on the effects this option has on device organization, see Understanding the Show Empty Custom Group Folders Option, page A-2).
  - Enable Device Security—Check this check box to ensure that Cisco VXC Manager Agents are managed only by an authorized Cisco VXC Manager installation (for more information on Cisco VXC Manager security, see About Cisco VXC Manager Security, page B-1).
  - Device(s) / Page—Enter the number of devices to display on the Devices page.
- GUI Discovery Preferences area:
  - Maximum number of ranges to discover—Enter the maximum number of ranges you want to discover.
  - Socket Family Preference—Choose the option you want (IPV4, Dual Stack, or IPV6).

Click **DDC** in the Device Manager tree to open the Default Device Configuration dialog box.

| Preferences | Default Device Configuration     Enable Default Device Configuration     Time to Schedule DDC Reconciliation     Open Checkin     fil:00:00 PM |
|-------------|----------------------------------------------------------------------------------------------------|
| ৃ           | QKCancel                                                                                                    |

Figure 7-12 Default Device Configuration

Use the following guidelines:

- Enable Default Device Configuration—Check this check box to allow devices to use DDCs for automatic upgrades (see Managing Default Device Configurations, page 7-66).
- Time to Schedule DDC Reconciliation area—Click the desired radio button: **Upon Check-in** if you want the DDC to occur when a device checks-in with the Web Service; or a custom time to specify the time of the day after which you want the DDC to occur (note that this is not the actual time when a DDC is reconciled, as the actual time depends on the frequency of check-ins you set in the Device Manager Preferences dialog box).

## **Logging Preferences**

ſ

Double-click Logging Preferences in the list of preferences to open the Logging Preferences dialog box.

| Preferences                                                                                                    | ×                                                                                                    |
|----------------------------------------------------------------------------------------------------|----------------------------------------------------------------------------------------------------|
| Device Manager<br>LoDC<br>Logging Levels<br>Logging Details<br>Service<br>Service<br>DHCP/TFTP<br>Scheduling<br>Subnet<br>WTOS | Logging Preferences<br>Logging Services<br>Web Services: Warnings<br>Standard Services: Warnings<br>DHCP: Warnings<br>TFTP: Warnings<br>TFTP: Warnings<br>Write preference changes to system log<br>Auto Archiving Log Services<br>1000000 Maximum Line Count in SystemLog Table<br>500000 Number of Log Entries to Truncate<br>Log Archive Warning message on every 5 + Hour(s) + |
| ?                                                                                                    | QK <u>C</u> ancel                                                                                                    |

### Figure 7-13 Logging Preferences

Use the following guidelines:

- Logging Services area—Choose the logging level for each of the communication protocols. Options include:
  - Errors—Consisting of simple error messages.
  - Warning—Consisting of warnings in addition to error messages (this is the default option).
  - Informational—Consisting of other information items in addition to error and warning messages.
  - Debug—Consisting of all information in Errors, Warning, Informational, and additional debugging data that might be useful for troubleshooting.
- Write Preferences changes to system log—Check this check box to keep logging level changes in the system log table.
- Auto Archiving Log Services area—Configure the size of the system log table and warning message frequency:
  - Maximum Line Count in SystemLog Table—Enter the number of records allowed before archiving occurs; valid values are from 500000 to 10000000; the default value is 10000000
  - Number of Log Entries to Truncate—Enter the number of records to be archived; valid values depend upon the value specified in the Maximum Line Count in SystemLog Table field; if the maximum line count value is 5000, valid values for log entries to truncate are from 500 to 4999. If the maximum line count is set to 10000000, the valid values for log entries to truncate are from 500 to 999999.

 $\rho$ Tip

- The value for the Number of Log Entries to Truncate is always less than the value for the Maximum Line Count in SystemLog Table.
- Log Archive Warning message on every—Edit the time interval for displaying the circular logging warning message (default interval is every 5 hours). When the value you set for the Maximum Line Count in SystemLog Table is exceeded, the Archive Logs warning message

ſ

appears. The first time the line count exceeds the configured limit, a warning message appears immediately. If you choose **OK**, the System Log Archive window appears (if you choose **Cancel**, you will see the warning again at the next configured warning message interval).

Figure 7-14 System Log Archive Window

| System Log Archive                                                                                                    | × |
|----------------------------------------------------------------------------------------------------|---|
| Archive Log will export and then delete all of the records that meet the criteria<br>specified below. You can choose between comma and tab delimited file formats. |   |
| Archive all log records                                                                                                    |   |
| C Archive all log records                                                                                                    |   |
| C Archive based on log count : 500000                                                                                                    |   |
| C Archive records between the following dates:                                                                                                    |   |
| From Date: 4 / 1 / 2008 V Time: 12:00:00 AM V                                                                                                    |   |
| To Date: 4 / 2 /2008 💌 Time: 12:00:00 AM 🚎                                                                                                    |   |
| Select Output File Format                                                                                                    | 5 |
| Tab Delimited Text File                                                                                                    |   |
| Select Output File Location                                                                                                    |   |
| Please specify the file and location for the archived records:                                                                                                    |   |
|                                                                                                    |   |
|                                                                                                    |   |
|                                                                                                    |   |
| <u>Archive</u> <u>Cancel</u>                                                                                                    |   |

Use the options and list menus to choose the logs to be archived, the output file format, and output file location. After you are finished setting the options, click **Archive**.

Click **Logging Details** in the Logging Levels tree to open the Logging Details Preferences dialog box where you can make further selections.

Figure 7-15 Logging Details Preferences

| Device Manager                 | Device Manager Logging Preferences | es                        |
|--------------------------------|------------------------------------|---------------------------|
| ogging Levels                  | Device Discovery                   | Device Group Changes      |
| ervice                         | Manually Add Devices               | ✓ Device Deletion         |
| Serv/Port Settings<br>HCP/TFTP | Package Manager Logging Preferer   | ICES                      |
| icheduling                     | Package Changes                    | Category Status Changes   |
| Subnet<br>NTOS                 | Package Deletion                   | Package Status Changes    |
|                                | Update Manager Logging Preferen    | ies                       |
|                                | ☑ Update Changes                   | 🔽 Update Status Changes   |
|                                | Update Deletion                    | Scheduled Updates         |
|                                | Configuration Manager Logging Pre  | ferences                  |
|                                | Group Type Changes                 | ✓ View Definition Changes |
|                                | 🔽 Def. Device Config. Changes      | Licensing Changes         |
|                                | SW Repository Changes              | 🔽 Subnet Changes          |
|                                | 🔽 IP Range Changes                 | 🔽 User Changes            |
|                                |                                    |                           |
| <u>a</u> l                     |                                    |                           |

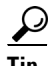

Category Status Changes refers to whether a Cisco VXC Manager package changed from one category to another (for example, if you edit the script file for a Cisco VXC Manager package and change it from Image to Client Configuration), while Package Status Changes refers to whether a package changes from active to inactive or inactive to active.

### **Service Preferences**

Double-click **Service Preferences** in the list of preferences to open the Service Preferences dialog box. Use this dialog box to set global service preferences and repository communication preferences.

Figure 7-16 Service Preferences

| Preferences                                                                                                | ×                                                                                                    |
|----------------------------------------------------------------------------------------------------|----------------------------------------------------------------------------------------------------|
| Device Manager<br>DDC<br>Logging Levels<br>serv/Port Settings<br>DHCP/TFTP<br>Scheduling<br>Subnet<br>WTOS | Service Preferences         Time Out Preferences         Connect (MillSecs):       150 -         Wake On LAN Preferences         Wake On LAN Preferences         Wake On LAN Preferences         Delay between WOL tries (Secs.):         3 -         Port for CE OS:         2344         Port for CE OS:         2344         Port for CE OS:         2344         Port for CE OS:         Enable Legacy Agent Service         If Enable ThreadX Service Polling         Repository Preferences         If HTTP         If FTP |
| 3                                                                                                    | <u>QK</u> ancel                                                                                                    |

Use the following guidelines:

- Time Out Preferences area—Set the values in the Connect (Millisecs) field (number of milliseconds during which Cisco VXC Manager attempts to connect to a device, whether through the Web Service or the Standard Service, before timing out) and the Discovery (Secs) field (maximum time allotment for Cisco VXC Manager to discover all of the devices in your network).
- Wake On LAN Preferences area—Set the values in the Wake On LAN tries field (number of times that the service attempts to perform a WOL command before stopping) and the Delay between WOL tries (Secs) field (length of time Cisco VXC Manager pauses before it attempts another WOL command to the same device).
- Port for CE OS—Not supported on Cisco VXC devices.
- Port for Other OS—Specify a custom Wake On LAN port other than the default UDP port 16962.
- Enable Legacy Agent Service—Check this check box to communicate with older versions of Cisco VXC Manager Agents.
- Enable VXC-M Service Logs—Check this check box to start or stop the service log during Cisco VXC Manager start up.
- Enable ThreadX Service Polling—Check this check box to poll ThreadX devices.

• Repository Preferences area—Check **HTTP**, **FTP**, or both for the transfer protocol. The Repository Preferences settings determines the protocol (**HTTP** or **FTP**) that is used to communicate with a Repository during Cisco VXC Manager package registration, Cisco VXC Manager package deletion, Remote Software Repository Synchronization, and Cisco VXC Manager package updates for client devices.

$$\rho$$

Tip This is a global option that applies only when the Cisco VXC Manager Administrator Console is started. To start or stop the service logs for a particular session, right-click
 CiscoVXCManager to open and use the stop or start service log toggle option (shown in Figure 7-18 and Figure 7-18) to start or stop the service log.

## 

I

The Master Software Repository must support the protocols selected in the Repository Preferences. For details about the way Repository Preferences for Cisco VXC Manager package registration and Cisco VXC Manager package updates affect client devices, see Table 7-1 and Table 7-2.

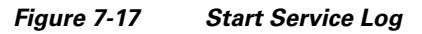

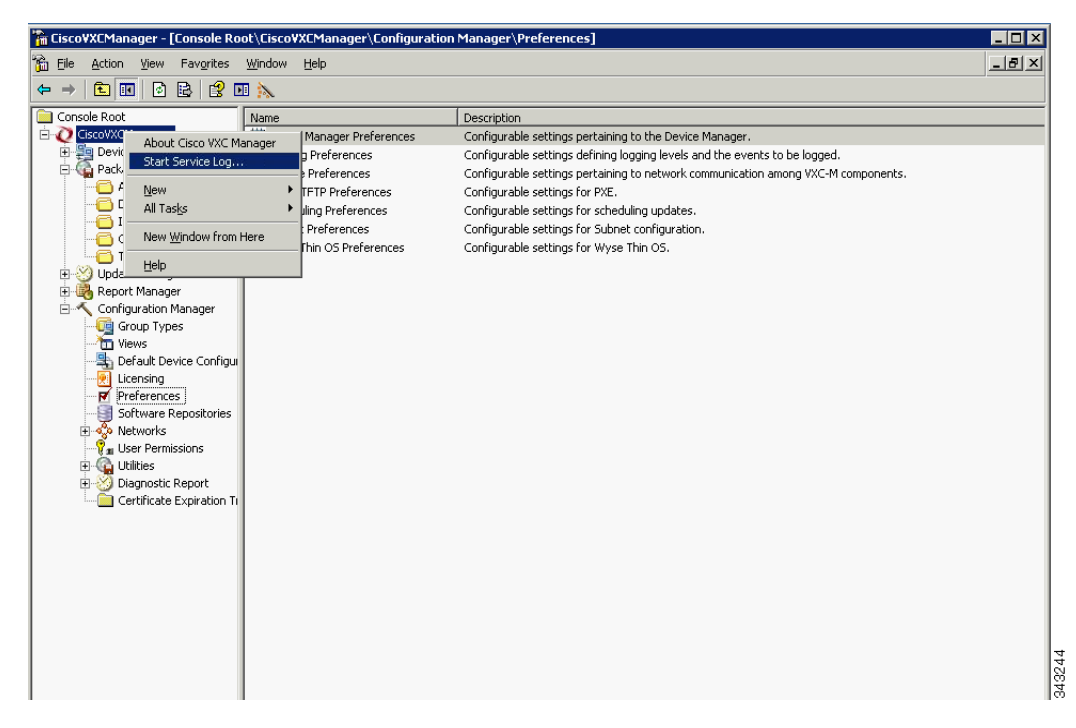

| 🚡 Cis          | co¥XCMar         | ager -                                                                                                    | [Console R                                                                                                    | oot\Cisco\          | /XCManager\Configuration                                                                                                    | Manager\Preferences]                                                                                                    |       |
|----------------|------------------|----------------------------------------------------------------------------------------------------|----------------------------------------------------------------------------------------------------|---------------------|----------------------------------------------------------------------------------------------------|----------------------------------------------------------------------------------------------------|-------|
| 🚡 Eik          | e <u>A</u> ction | ⊻iew                                                                                                    | Favorites                                                                                                    | <u>W</u> indow      | Help                                                                                                    |                                                                                                    | _ 8 × |
| <del>(</del> = | ) 🗈 🛛            | 0                                                                                                    | 8 2                                                                                                    | DI 📐                |                                                                                                    |                                                                                                    |       |
| <u> </u>       | nsole Root       |                                                                                                    |                                                                                                    | Name                |                                                                                                    | Description                                                                                                    |       |
|                | Insole Root      | Abou<br>Stop<br>New<br>All Ta<br>New<br>Help<br>t Manaçu<br>uration<br>oup Tyry<br>sws<br>efault Du<br>trensing<br>efault Du<br>trensing<br>efault Du<br>trensing<br>and the second<br>tworks<br>agnostic<br>attributes | t Cisco VXC M<br>Service Log.<br>Asks<br>Window from<br>Manager<br>Jes<br>evice Configu<br>evice Configu<br>evice Configu<br>es<br>issions<br>Report<br>Expiration T | Name<br>Manager<br> | Manager Preferences<br>Preferences<br>Preferences<br>InfP Preferences<br>Ung Preferences<br>Preferences<br>Preferences<br>Thin OS Preferences | l Description<br>Configurable settings pertaining to the Device Manager.<br>Configurable settings defining logging levels and the events to be logged.<br>Configurable settings for PXE.<br>Configurable settings for Subnet configuration.<br>Configurable settings for Subnet configuration.<br>Configurable settings for Wyse Thin OS. |       |

Figure 7-18 Stop Service Log

 
 Table 7-1
 Protocol Used to Register Cisco VXC Manager Packages to Master Software Repository

| Global Repository<br>Preference Setting | Master Repository<br>Preference Setting | Cisco VXC Manager Transfer Protocol                                                          |
|-----------------------------------------|-----------------------------------------|----------------------------------------------------------------------------------------------|
| HTTP                                    | HTTP(S)                                 | HTTP(S) only                                                                                 |
| FTP                                     | FTP                                     | FTP only                                                                                     |
| FTP                                     | HTTP(S) and FTP                         | FTP only                                                                                     |
| HTTP and FTP                            | HTTP(S) and FTP                         | HTTP(S) and FTP HTTP(S) is<br>attempted and used if successful; if it<br>fails, FTP is used. |

| Table 7-2 | Protocol Used to Register Cisco VXC Manager Packages to Master Software |
|-----------|-------------------------------------------------------------------------|
|           | Repository                                                              |

| Global Repository<br>Preference Setting | Preference Setting for<br>Repository Used by Client | Protocol Used to Transfer Package                                |
|-----------------------------------------|-----------------------------------------------------|------------------------------------------------------------------|
| НТТР                                    | FTP                                                 | HAgent on client device uses Master<br>HTTP(S) repository only   |
| НТТР                                    | HTTP(S) and FTP                                     | HAgent on client device uses<br>assigned HTTP(S) repository only |
| FTP                                     | FTP                                                 | HAgent on client device uses<br>assigned FTP repository only     |

| Global Repository<br>Preference Setting | Preference Setting for<br>Repository Used by Client | Protocol Used to Transfer Package                                                                                                    |
|-----------------------------------------|-----------------------------------------------------|----------------------------------------------------------------------------------------------------|
| FTP                                     | HTTP(S)                                             | HAgent on client device uses Master<br>FTP repository only                                                                                 |
| FTP                                     | HTTP(S) and FTP                                     | HAgent on client device uses<br>assigned FTP repository only                                                                               |
| HTTP and FTP                            | HTTP(S)                                             | HAgent on client device uses<br>assigned HTTP(S) repository only                                                                           |
| HTTP and FTP                            | FTP                                                 | HAgent on client device uses<br>assigned FTP repository only                                                                               |
| HTTP and FTP                            | HTTP(S) and FTP                                     | HAgent on client device tests<br>connection for assigned HTTP(S)<br>repository and if successful, uses<br>assigned repository via HTTP(S). |
|                                         |                                                     | If the connection fails, HAgent uses assigned repository via FTP.                                                                          |

### Table 7-2 Protocol Used to Register Cisco VXC Manager Packages to Master Software Repository

Click Serv/Port Settings in the Service tree to open the Port Settings Preferences dialog box.

Figure 7-19 Port Settings Preferences

| Preferences                                                                                                    | x                                                                                                    |
|----------------------------------------------------------------------------------------------------|----------------------------------------------------------------------------------------------------|
| Preferences  Device Manager  Doc  Logging Levels  Logging Details Service  Service  DHCP/TFTP Scheduling Subnet WTOS | Service Preferences  Fort Preferences  GUI Listening Port: 280  Alternate GUI Listening Port Range: 49152 through 49161  Standard Service Listening Port: 0009  Web Server HTTP Port: 0  Web Server HTTPS Port: 0  Keed Server Restart)  ThreadX Service Port: 0  Secure Communications  Use Host |
|                                                                                                    | Server Host Name:                                                                                                    |
| ৃ                                                                                                    | QKQancel                                                                                                    |

Use the following guidelines:

• **Port Preferences** area:

ſ

- GUI Listening Port and Alternate GUI Listening Port Range—Ports through which the Web Service listens for incoming Cisco VXC Manager Agent requests.
- Standard Service Listening Port—Port through which the Standard Services listens for device check-in activity.

- Web Server HTTP Port—Port Cisco VXC Manager uses to issue real-time commands (such as Quick Device Commands or device updates at a specific time). Normally this is port 80. Note that you can change this port only through your Web Server.
- Web Server HTTPS Port—Port Cisco VXC Manager uses to issue real-time commands (such as Quick Device Commands or device updates at a specific time). Normally this is port 443. Note that you can change this port only through your Web Server.

∕!∖

```
Caution
```

The configured port, either HTTP or HTTPS, determines the communication protocol between the components of Cisco VXC Manager.

- ThreadX Service Port—Port Cisco VXC Manager uses to issue real-time commands (such as Quick Device Commands or device updates at a specific time). Normally this is port 9880. Note that you can change this port only through your Web Server.
- Secure Communications—This is a read-only box that indicates the communication between the components of Cisco VXC Manager (as well as devices) is secure (checked) or not secure (unchecked).
- Use Host—You can check Use Host to have the Cisco VXC Manager Agent use the Server Host Name you enter to connect to the server. Note that the Server Host Name will have a default value of the host machine and an administrator can change this value to a different host name (useful in cases of request forwarding through an HTTP Proxy).

### **DHCP/TFTP** Preferences

Double-click **DHCP/TFTP Preferences** in the list of preferences to open the DHCP/TFTP Preferences dialog box.

| Preferences                                                                                                    | ×                                                                                                    |
|----------------------------------------------------------------------------------------------------|----------------------------------------------------------------------------------------------------|
| Preferences  Device Manager  DoDc  Logging Levels  Logging Details Service Serv/Port Settings  DHCP/TFTP Scheduling Subnet WTOS | DHCP/TFTP Preferences         DHCP Proxy Preferences         If Start DHCP Proxy         If Enable DHCP Options for HTTP Discovery         Web Services Option IDs:         190         Port         Secure Port Option ID:         190         Port         FQDN for VXC-M Server Option ID:         194         Default Boot         Image: Start TFTP         TFTP Server Preferences         If Start TFTP         TFTP Master Mount Point:         C:\Program Files\Cisco\VXC-M\TFTPRoc         TFTP Time Out (Secs.):         10         TFTP Retries:         3 |
| 3                                                                                                    | QK <u>C</u> ancel &                                                                                                    |

#### Figure 7-20 DHCP/TFTP Preferences

Use the following guidelines:

• DHCP Proxy Preferences area:

- Start DHCP Proxy—Check this check box to allow Cisco VXC Manager to serve as a Dynamic Host Configuration Protocol (DHCP) proxy.
- Enable DHCP Options for HTTP Discovery—Check this check box to allow the Web Service to use DHCP when discovering devices.
- Default Boot Image—Enter the name of the folder where the default boot images are kept. Typically, this is the Trivial File Transfer Protocol (TFTP) root directory below the FTP home directory used by the Master Repository.
- TFTP Server Preferences area:
  - Start TFTP—Check this check box to allow Cisco VXC Manager to use TFTP when updating devices.
  - TFTP Master Mount Point—Displays the TFTP mount point that Cisco VXC Manager set during installation. Typically, this is the TFTP root directory (Cisco VXC Manager) below the FTP home directory used by the Master Repository.
  - TFTP Time Out (Secs.)—Specify the length of time (in seconds) that Cisco VXC Manager waits for a connection to the TFTP service before attempting to reconnect.
  - TFTP Retries—Specify the number of times that Cisco VXC Manager attempts to connect to the TFTP service before failing.

### **Scheduling Preferences**

Double-click **Scheduling Preferences** in the list of preferences to open the Scheduling Preferences dialog box.

| Preferences | X                                                                                                    |
|-------------|----------------------------------------------------------------------------------------------------|
| Preferences | Scheduling Preferences         General Scheduling Preferences         Max. Web Service Simultaneous Updates:         Default Query User Buttons:         Now and Delay 5 Minutes         Default Query User Time Out (Secs.):         Image: Default Composition of the second composition of the second co |
|             | Rescheduling Failed Packages<br>Max. Retry Count 1 Software Repositories<br>Imaging Option<br>© Wisard © Merlin Network Card Speed: Auto                                                                                                    |
| 2           |                                                                                                    |

Figure 7-21 Scheduling Preferences

Use the following guidelines:

• General Scheduling Preferences area:

- Max. Web Service Simultaneous Updates—Specify the maximum number of updates that Cisco VXC Manager can perform concurrently to devices with Cisco VXC Manager Agents.
- Default Query User Buttons—Choose the option you want for the list. This entry is a global override. If a Cisco VXC Manager script package file (RSP file) contains QU and no arguments, the defaults specified in this field dictate what options the user sees when the QU statement executes as part of a device update.
- Default Query Time Out (Secs.)—Specify the length of time that the user options are displayed before the script proceeds without user input.
- Time Zone for Scheduled Updates—Choose the Cisco VXC Manager Time Zone that will be in effect when you schedule device updates. Options include DB Update Server (the time zone defined by the physical location of the Cisco VXC Manager Database), Console (the time zone defined by the physical location of the Cisco VXC Manager Administrator Console), and Device (the time zone defined by the physical location of the Cisco VXC Manager Administrator Console), and Device (the time zone defined by the physical location of the Cisco VXC Manager Database). For example: assuming the Console is at time 0, the Cisco VXC Manager Database is at +1, and the device is at +2; if you choose Console as the time zone and schedule an update for 1:00 PM, then the update starts at the following local times at each location: 1:00 PM at the Console, 2:00 PM at the Database, and 3:00 PM at the device. With the same settings for the Cisco VXC Manager Database and the device, if the current Console time is 1:00 PM, then an update scheduled for 1:00 PM would occur at the following Console times for each setting: Console: 1:00 PM at the Console; Cisco VXC Manager Database: 12:00 PM at the Console; Device: 11:00 AM at the Console.
- Schedule(s) / Page—Enter the number of scheduled Cisco VXC Manager packages to display on the Scheduled Packages page.
- Enable Next Boot—Check this check box to allow Cisco VXC Manager to update devices after their next reboot.
- Time Bound Rollout—Enables or disables the garbage collector feature for scheduled updates. When you check this check box, the settings of the Global Schedule Time-out and the Client Response Time-out determine whether the scheduled updates enter an error state or remain in the scheduled state indefinitely.

- Global Schedule Time-out (Minutes)—Specify the time period after which all the outstanding scheduled updates will be moved to error state.

- Client Response Time-out (Minutes)—Specify the time period for which the Cisco VXC Manager server will wait for the client to check in after Cisco VXC Manager has successfully sent the notification to the client.

- Auto-sync Remote Repositories—Check this check box to enable Cisco VXC Manager to determine whether Remote Software Repositories should be synchronized before performing an update to devices served by a Remote Software Repository.
- Rescheduling Failed Packages area:
  - Max. Retry Count—Specify the maximum number of retries you want if Cisco VXC Manager package distribution fails.
- Imaging Option area—Click one of two ways to image a device:
  - WISard—Not applicable to Cisco VXC. Legacy method for imaging devices which requires PXE for imaging.
  - Merlin—Enables FTP, HTTP or HTTPS-based imaging for the devices. Required for Cisco VXC.
- Network Card Speed—(Merlin Imaging Only) Possible values are Auto, 100M-F (100 Mb/s full duplex), 100M-H (100 Mb/s half duplex).

## **Subnet Preferences**

Double-click **Subnet** in the list of preferences to open the Subnet Preferences dialog box.

| Dreferences                                                                                                    | A                                                                                                    |
|----------------------------------------------------------------------------------------------------|----------------------------------------------------------------------------------------------------|
| Device Manager<br>DDC<br>Logging Levels<br>Logging Details<br>Service<br>Serv/Port Settings<br>DHCP/TFTP<br>Scheduling<br>Subnet<br>WTOS | Subnet Preferences Subnet Hierarchy Show Subnet Hierarchy Subnet Hierarchy Subnet Hierarchy Start Level: 1 = Subnet Hierarchy End Level: 3 = |
| ?                                                                                                    | QK Qancel                                                                                                    |

Figure 7-22 Subnet Preferences

Use the following guidelines:

- Show Subnet Hierarchy—Check this check box to allow any subnet views to include the hierarchical view of the subnet.
- Show Subnet Description in Hierarchy—Check this check box to display hierarchical subnet views by the descriptions of the subnets rather than by their address. Note that the default description is always the subnet IP.
- Subnet Hierarchy Start Level—Specify the starting level for displaying subnet hierarchies. A level refers to one of the four octets in the subnet address.
- Subnet Hierarchy End Level—Specify the ending level for displaying subnet hierarchies. A level refers to one of the four octets in the subnet address.

## **WTOS Preferences**

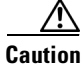

This section is applicable only to Cisco VXC 2112/2212 clients running WTOS firmware for ICA.

Double-click WTOS Preferences in the list of preferences to open the WTOS Preferences dialog box.

| Preferences                                                                                                   | ×                                                                        |
|----------------------------------------------------------------------------------------------------|--------------------------------------------------------------------------|
| Preferences  Device Manager DDC Logging Levels Logging Details Service Service Service Scheduling Subnet WTOS | WTOS Preferences  Enable Return FTP/INI At Checkin  WTOS Root Path: WNOS |
| 2                                                                                                    | QK Cancel                                                                |

Use the following guidelines:

• Enable Return FTP/INI At Checkin—If you check this check box, Cisco VXC Manager provides the same INI file to every WTOS device that checks in.

Note

Cisco recommends that you enable this option only for use in small scale environments where all clients require the identical configuration. For larger environments, use RSP files to assign different INI files to groups of clients, as doing so provides greater flexibility to customize your environment.

For the Enable Return FTP/INI At Checkin option to work properly, you must create a WNOS folder containing the desired common INI file at the following path on the Cisco VXC Manager server:

rapport/WNOS

Also note that this option is not specific to FTP as the transfer protocol. It applies with HTTP also.

• WTOS Root Path—Enter the WTOS root path.

## **Understanding Cisco VXC Manager Repositories**

A Cisco VXC Manager Repository is a server which supports the FTP, HTTP, and HTTPS protocols for communication and contains Cisco VXC Manager packages. When you register a Cisco VXC Manager package using the Package Manager, Cisco VXC Manager copies the related folders and files to a Cisco VXC Manager Repository. There are two types of Cisco VXC Manager repositories, Master and Remote. By default, each Cisco VXC Manager installation has one Master Repository. The Master Repository is the central storage place for all Cisco VXC Manager package files.

When you distribute an update, devices connect to the Master Repository through FTP, HTTP, or HTTPS (depending on the configuration settings) and download the files that the script file (RSP file) of the package dictates. Cisco VXC Manager and the Cisco VXC Manager Agents use FTP, HTTP, or HTTPS to send and retrieve the appropriate Cisco VXC Manager packages from the Master Repository.

In addition, Cisco VXC Manager allows you to install remote repositories on multiple computers on different subnets throughout your network (see Managing Software Repositories, page 7-87). This scalability reduces network traffic when you need to send updates across subnets. By using their local Remote Software Repository, devices on a specific subnet do not need to access the Master Repository across a wide-area network (WAN) to retrieve files (Cisco VXC Manager synchronizes the Master and Remote software repositories prior to a Cisco VXC Manager package distribution).

If your Cisco VXC Manager installation contains Remote Software Repositories, Cisco VXC Manager must establish the relationship between a given set of devices and the Remote Software Repository that services those devices (thereby ensuring lower network loads). After establishing this relationship, Cisco VXC Manager is able to choose the appropriate repository when distributing packages to devices. Devices are associated to a Remote Software Repository by the subnet to which they belong. After you assign a subnet to a repository, all devices on that subnet will use the assigned repository.

## **Managing Software Repositories**

Cisco VXC Manager allows you to install multiple repositories on your network (for repository installation procedures, see the *Installation Guide for Cisco Virtualization Experience Client Manager*). Remote Software Repositories help save network bandwidth because they store and distribute software updates locally to devices that reside in the same subnet as each repository.

Be aware that:

- Cisco VXC Manager always names the first repository you install Master. Any additional Remote Software Repositories that you install can be named anything other than Master. The user IDs and passwords for all repositories can be the same for FTP-based repositories, but must be different for HTTP-based repositories.
- If you do not install multiple Remote Software Repositories, then Cisco VXC Manager uses the Master Repository for all subnets.
- If you deploy Cisco VXC Manager components separately, then it is recommended that you install the Master Repository on a machine on the same subnet as where you installed the other Cisco VXC Manager components.
- There are two possible repository authentications:
  - Basic Authentication—This authentication mode requires you to enter a valid NT login and password to gain access to the system. When Basic Authentication is enabled, you will be prompted for your username and password when you attempt to access the virtual directory. The password is sent in Clear Text.
  - Integrated Windows Authentication—This is the most secure form of authentication in IIS. When you login, NT validates your login and only your username is transmitted over the network. No password is transmitted, so your password cannot be compromised.

This section contains information on:

- Registering Remote Software Repositories, page 7-88
- Editing Software Repositories, page 7-90
- Deleting Software Repositories, page 7-90

I

## **Registering Remote Software Repositories**

After installing an additional Remote Software Repository, you must register it in the Cisco VXC Manager Database and then assign the Remote Software Repository to a subnet.

ρ Tip

For information on assigning a Software Repository to a subnet, see Managing Subnets, page 7-90.

#### Procedure

Step 1In the tree pane of the Administrator Console, expand Configuration Manager, right-click Software<br/>Repositories and choose New > Software Repository to open the Software Repository dialog box.

Figure 7-24 Software Repository

| Software Repository                                                                                                    |
|----------------------------------------------------------------------------------------------------|
| A Software Repository stores packages.                                                                                                    |
| Note: Specifying a repository using this dialog does not actually<br>install a new Software Repository. You must install new<br>repositories with the VXC-M CD. |
| Name:                                                                                                    |
| Connection Information                                                                                                    |
| Location:                                                                                                    |
| Transfer Type: FTP                                                                                                    |
| Relative Path: /Rapport                                                                                                    |
| _ FTP                                                                                                    |
| User Name:                                                                                                    |
| Password:                                                                                                    |
| Verification: Port # 21                                                                                                    |
| Session<br>Timeout 200 Bandwidth<br>{secs}: 14                                                                                                    |
|                                                                                                    |
| QK         Cancel                                                                                                    |

**Step 2** Use the following guidelines:

- Name—Displays the descriptive name for the Remote Software Repository you entered during installation.
- Connection Information area:
  - Location—IP address to identify the Remote Software Repository.
  - Transfer Type—Type of transfer protocol that is in use (see Service Preferences, page 7-78). Options are FTP, HTTP, or both
  - Relative Path—Relative path from the FTP root folder.
- FTP area:
  - User/Group Name—User name for the FTP account as set up by IIS FTP or the FTP service that you use to connect to the repository.
  - Password—FTP password as set up by IIS FTP or the FTP service that you use to connect to the repository.

- Verification—Retype the password to verify you entered it correctly.
- Port Number—Port number for FTP communication. The default port number for FTP is 21.
- Session Timeout—Time in seconds that the connection for each session should remain open.
- Bandwidth—The amount of bandwidth in Kbps to utilize for data transfer to and from the Software Repository.
- HTTP area:
  - User/Group Name—Strongly recommended if Basic Authentication or Windows Integrated Authentication is used for the software repository, but this field is not mandatory.
  - Context—Virtual directory path for HTTP communication. This field is disabled if the selected transfer type is FTP only.
  - Password—Strongly recommended if Basic Authentication or Integrated Windows Authentication is used for the software repository; however, this field is not mandatory.
  - Port Number—Port number for HTTP communication. The default port number for HTTP is 80, and for HTTPS is 443.
  - Verification—Password verification for HTTP user.
  - Timeout—Time in seconds that the connection for each session should remain open.
  - Secure (HTTPS)—If checked, the HTTP communication for the repository is secure.
  - Validate Certificate with CA—If checked, the Certificate validation for HTTPS communication is enabled.
- Step 3 Click OK. Cisco VXC Manager tests the connection to the Remote Software Repository that you registered to ensure that it is properly configured (you can test the connection to a Remote Software Repository at any time by right-clicking the Remote Software Repository name and selecting Test Connection). The new Remote Software Repository is then successfully set up and registered in the Cisco VXC Manager Database. You can now assign the Remote Software Repository to a subnet (see Managing Subnets, page 7-90).

## $\mathcal{P}$

Cisco VXC Manager stores every package that you register in its Master Repository. You can synchronize Remote Software Repositories whenever you perform an update for a device on a subnet that has access to a local repository. Table 7-3 shows the protocol that are used for synchronization, based on the protocol settings for the Master Repository and Remote Software Repository. For more information on Remote Software Repository synchronizations, see Scheduling a Remote Repository Synchronization, page 5-38.

| Master Repository<br>Preference Setting | Remote Software<br>Repository<br>Preference Setting | Synchronization Protocol                                                    |
|-----------------------------------------|-----------------------------------------------------|-----------------------------------------------------------------------------|
| НТТР                                    | HTTP(S)                                             | HTTP(S) only                                                                |
| НТТР                                    | FTP                                                 | Error - no synchronization                                                  |
| НТТР                                    | HTTP and FTP                                        | HTTP only                                                                   |
| FTP                                     | HTTP(S)                                             | Error - no synchronization                                                  |
| FTP                                     | FTP only                                            | FTP only                                                                    |
| FTP                                     | HTTP(S) and FTP                                     | FTP only                                                                    |
| HTTP and FTP                            | HTTP(S)                                             | HTTP(S) only                                                                |
| HTTP and FTP                            | FTP                                                 | FTP only                                                                    |
| HTTP and FTP                            | HTTP(S) and FTP                                     | HTTP(S) is attempted and<br>used if successful; if it fails,<br>FTP is used |

| Table 7-3 | Protocol Used for Remote So | oftware Repository | Synchronization |
|-----------|-----------------------------|--------------------|-----------------|
|           |                             |                    |                 |

### **Editing Software Repositories**

In the tree pane of the Administrator Console, expand **Configuration Manager**, click **Software Repositories**, right-click on the Software Repository you want to edit, and then choose **Properties** to open and use the Edit Software Repository dialog box.

## **Deleting Software Repositories**

In the tree pane of the Administrator Console, expand **Configuration Manager**, click **Software Repositories**, right-click on the Software Repository you want to delete, choose **Delete**, and then click **Yes** to confirm.

## **Managing Networks**

Managing Networks includes:

- Managing Subnets, page 7-90
- Managing IP Ranges, page 7-93

### **Managing Subnets**

Cisco VXC Manager uses subnet information to discover and communicate with the devices on your network.

Although you can add subnets to Cisco VXC Manager manually, you can also use a Cisco VXC Manager utility to import subnet data from comma-delimited and tab-delimited files into the Database (see Importing Subnet Data from Files, page 7-99).

This section contains information on:

- Adding Subnets to Cisco VXC Manager Manually, page 7-91
- Editing Subnets, page 7-92
- Deleting Subnets, page 7-92

### Adding Subnets to Cisco VXC Manager Manually

Use the following procedure to manually add subnets to Cisco VXC Manager.

#### Procedure

**Step 1** In the tree pane of the Administrator Console, expand **Configuration Manager**, expand Networks, right-click **Subnets**, and then choose **New > Subnet** to open the Subnet dialog box.

| eneral Subnet Information<br>IP Address: 19<br>Subnet Mask: 25<br># of Contiguous Bits: 24<br>Broadcast Address: 19<br>Software Repository: MA<br>Description:<br>Protocol(s) HTT | 2 168 1 100<br>5 255 255 0<br>2 168 1 255<br>STER<br>IP and FTP | Magually create | Subnet Specific Preferences Override Global Preferences (Enterprise Only) Max. Web Service Simultaneous Updates: Wake On LAN Time Out (Secs.): Wake On LAN tries: TFTP Time Out (Secs.): TFTP Retries: TFTP Retries: |
|----------------------------------------------------------------------------------------------------|-----------------------------------------------------------------|-----------------|----------------------------------------------------------------------------------------------------|
| efault Groups: (Click on entry to e<br>Group Type Del                                                                                                    | adit default value)<br>fault Value                              |                 | Restore Defaults                                                                                                    |

### Figure 7-25 Subnet

- **Step 2** Complete one of the following:
  - If you want to provide a broadcast address for the subnet manually, check the **Manually create** check box and enter a value in the **Broadcast Address** field.
  - If you do not want to provide a broadcast address for the subnet manually, complete the following fields: **IP Address** (enter a valid IP address from the subnet), **Subnet Mask** (enter the subnet mask for the subnet), and **# of Contiguous Bits** (if your network uses Classless Inter-Domain Routing or supernetting, type the number of contiguous bits to configure your subnet mask).
- **Step 3** Enter a **Description** to identify the subnet in the Cisco VXC Manager Database.

I

- Step 4 Choose the Software Repository. If your Cisco VXC Manager configuration includes multiple Remote Software Repositories and you want to associate the subnet with one of them, choose it in the Software Repository list.
  - <u>)</u> Tip

When distributing Cisco VXC Manager packages to a group of devices, Cisco VXC Manager uses the subnet/repository association to determine the appropriate Remote Software Repository for the devices.

- Step 5 (Optional) If you want to associate newly discovered devices on this subnet with a user-defined Group Type (Cisco VXC Manager always assigns devices to the predefined Group Types according to the values found on the devices), choose the row for the Group Type you want from the Default Groups pane to open and use the Default Group Value dialog box (choose the Default Value in the Default Group Value dialog box and click OK to return to the Subnet dialog box). Be aware that to associate devices in a subnet with a Group Type, you must have previously created the desired Group Types.
- **Step 6** Complete one of the following:
  - If you do not want to override the global preferences for this subnet, click OK.
  - If you want to override the global preferences for this subnet, check the **Override Global Preferences** check box, complete the subnet preferences using the following guidelines, and then click **OK**:
    - Maximum Simultaneous Updates—Maximum number of device updates you can perform at the same time in the subnet.
    - Wake On LAN Time Out (Secs.)—Length of time Cisco VXC Manager attempts to wake a device on the subnet before stopping.
    - Wake On LAN Retries—Number of times Cisco VXC Manager attempts to wake a device in the subnet before stopping.
    - TFTP Time Out (Secs.)—Length of time Cisco VXC Manager attempts to use the Trivial File Transfer Protocol (TFTP) to communicate with devices during PXE operations.
    - TFTP Retries—Number of times Cisco VXC Manager attempts to use TFTP before stopping.
    - Network Card Speed—This field is valid only for Merlin imaging. The possible values are Auto, 100M-F (100 MBPS Full duplex), 100M-H (100 MBPS Half duplex).

The information about the subnet and its preferences are now stored in the Cisco VXC Manager Database and Cisco VXC Manager can discover the devices on the subnet.

### **Editing Subnets**

In the tree pane of the Administrator Console, expand **Configuration Manager**, expand **Networks**, click **Subnets**, right-click on the Subnet you want to edit, and then choose **Properties** to open and use the Edit Subnet dialog box.

### **Deleting Subnets**

In the tree pane of the Administrator Console, expand **Configuration Manager**, expand **Networks**, click **Subnets**, right-click on the Subnet you want to delete, choose **Delete**, and then click **Yes** to confirm.

## **Managing IP Ranges**

IP Ranges allow Cisco VXC Manager to discover devices with all supported versions of Cisco VXC Manager Agents through a Transmission Control Protocol (TCP) connection to each device in an IP Range rather than through a User Datagram Protocol (UDP) broadcast to an entire subnet level.

```
<u>P</u>
Tin
```

Although you can add IP ranges to Cisco VXC Manager manually, you can also use a Cisco VXC Manager utility to import IP Range data from comma-delimited and tab-delimited files into the Database (see Importing IP Range Data from Files, page 7-98).

This section contains information on:

- Adding IP Ranges to Cisco VXC Manager Manually, page 7-93
- Editing IP Ranges, page 7-94
- Deleting IP Ranges, page 7-94

### **Adding IP Ranges to Cisco VXC Manager Manually**

Use this procedure to manually add IP ranges to Cisco VXC Manager.

#### Procedure

**Step 1** In the tree pane of the Administrator Console, expand **Configuration Manager**, expand **Networks**, right-click **IP Ranges**, and then choose **New > IP Range** to open the IP Range dialog box.

Figure 7-26 IP Range

| PRange —        |                              |   |   |    |   |   |   |
|-----------------|------------------------------|---|---|----|---|---|---|
| Start IP        | Address:                     | Ĩ |   | Ο. | 0 |   | 0 |
| End IP          | Address:                     | 0 |   | Ο. | 0 | • | 0 |
| Enable<br>Exclu | e<br>de From:  <br>slude To: |   | Г | _  |   | - |   |

**Step 2** Use the following guidelines:

Start IP Address—Starting IP address for the IP Range.

End IP Address—Ending IP address for the IP Range.

Exclude From—Beginning IP address for the range of addresses to exclude from the range you are setting up (for example, if you wanted to exclude devices from 192.168.1.30 onward then you would enter 192.168.1.30).

**Exclude To**—Ending IP address for the range of addresses to exclude from the range you are setting up (for example, if you wanted to exclude devices up to 192.168.1.35 then you would enter 192.168.1.35).

**Description**—Type a brief description to identify the IP Range.

Step 3Click Add to store information about the IP Range in the Cisco VXC Manager Database. Cisco VXC<br/>Manager can now selectively discover devices in a subnet through a TCP connection to each device.

### **Editing IP Ranges**

In the tree pane of the Administrator Console, expand **Configuration Manager**, expand **Networks**, click **IP Ranges**, right-click on the IP Range you want to edit, and then choose **Properties** to open and use the Edit IP Range dialog box.

### **Deleting IP Ranges**

In the tree pane of the Administrator Console, expand **Configuration Manager**, expand **Networks**, click **IP Ranges**, right-click on the IP Range you want to delete, choose **Delete**, and then click **Yes** to confirm.

## **Managing User Permissions**

As an administrator you can add, edit and delete Cisco VXC Manager users. Cisco VXC Manager allows you to manage users from local computer accounts or from Active Directory.

This section contains information on:

- Adding Users from Local Computer Accounts, page 7-94
- Adding Users and Groups from Active Directory, page 7-95
- Editing User Permissions, page 7-96
- Deleting Users, page 7-97

### Adding Users from Local Computer Accounts

Use the following procedure to add users from local computer accounts.

Before you can add a Cisco VXC Manager user, the user must already exist in the list of users for the Windows Domain where you installed Cisco VXC Manager.

#### Procedure

Step 1 In the tree pane of the Administrator Console, expand Configuration Manager, right-click User Permissions, and choose New > User/Group to open the Cisco VXC Manager Add User Utility dialog box.

|                              |                                                                                         | Sedicit |
|------------------------------|-----------------------------------------------------------------------------------------|---------|
| Jser<br>Administrator        | Pull in account for administrating the computer/domain                                  |         |
| Guest                        | Builtain account for quest access to the computer/domain                                |         |
| ILISB WIN2                   | Built in account for anonymous access to Internet Information Services                  |         |
| 10001_WIN2                   | Built in account for Internet Information Services to start out of process applications |         |
| report                       | builtin account of memory monitoring of services to start out of process applications   |         |
| SUPPORT 3                    | This is a vendor's account for the Help and Support Service                             |         |
| • •••••••••••• <u>•</u> •••• | The test contact of account for the part compart of the                                 |         |
|                              |                                                                                         |         |
|                              |                                                                                         |         |
|                              |                                                                                         |         |
|                              |                                                                                         |         |
|                              |                                                                                         |         |
|                              |                                                                                         |         |
|                              |                                                                                         |         |
|                              |                                                                                         |         |
| Names Fou                    | nd: 6                                                                                   |         |
| Names Fou                    | nd: 6                                                                                   |         |
| Names Fou<br>Add A User —    | nd: 6                                                                                   |         |

### Figure 7-27 Cisco VXC Manager Add User Utility – Domain Search Tab

- **Step 2** On the Domain Search tab, choose the name of the user you want to add as a Cisco VXC Manager user and click **Add**.
- Step 3 Click OK to add the new user to the list of Cisco VXC Manager users.
- **Step 4** New users do not have permissions until you edit the user permissions. See Editing User Permissions, page 7-96 for more information.

## **Adding Users and Groups from Active Directory**

Use the following procedure to add users and groups from Active Directory.

Before you can add a Cisco VXC Manager group, the group must already exist in Active Directory.

#### Procedure

Step 1 In the tree pane of the Administrator Console, expand Configuration Manager, right-click User Permissions, and choose New > User/Group to open the Cisco VXC Manager Add User Utility dialog box.

| nter An IP Address/Name Or                                                                                    | Select A DC From The List | DEFAULT DOMAIN (RAP45)                                                   |                                                    | J                         |
|----------------------------------------------------------------------------------------------------|---------------------------|--------------------------------------------------------------------------|----------------------------------------------------|---------------------------|
| Search Criteria Options<br>C Get All <u>G</u> roups C Get All <u>U</u> sers<br>C <u>F</u> ind A Specific User |                           | To search for a GROUP,<br>GROUP name. To search<br>LAST name, FIRST name | enter the EXA<br>1 for a user, en<br>2 or FULLNAME | CT<br>ter<br>E.<br>Search |
| vailable Group(s)                                                                                             | Group Not Selecte         | d                                                                        |                                                    |                           |
|                                                                                                    | ▲ Users                   | Organizational Unit(s)                                                   | DC                                                 |                           |
| Account Operators                                                                                             | 🖸 🖸 Administrator         |                                                                          | rap45                                              |                           |
| Administrators                                                                                                | 🙎 group1 group2, us       | er5                                                                      | rap45                                              |                           |
| 😰 Backup Operators                                                                                            | 🖸 😡 group1, user1         |                                                                          | rap45                                              |                           |
| 🕂 Cert Publishers                                                                                             | 🛁 🛛 🕵 group1, user2       |                                                                          | rap45                                              |                           |
| 🔐 DnsAdmins                                                                                                   | 🖸 🕵 group2, user3         |                                                                          | rap45                                              |                           |
| 2 DnsUpdateProxy                                                                                              | 🗾 🙎 group2, user4         |                                                                          | rap45                                              |                           |
| 🚰 Domain Admins                                                                                               | 🖸 🖸 🖸 Guest               |                                                                          | rap45                                              |                           |
| 🚰 Domain Computers                                                                                            | 🛃 krbtgt                  |                                                                          | rap45                                              |                           |
| 🚰 Domain Controllers                                                                                          | 🖸 🖸 manju                 |                                                                          | rap45                                              |                           |
| 🕵 Domain Guests                                                                                               | 🖸 🖸 manju1                | manju1                                                                   | rap45                                              |                           |
| 🕵 Domain Users                                                                                                | 🚽 📓 manju2                | manju2/manju1                                                            | rap45                                              | -                         |
| 127 Enternrise Admins                                                                                         |                           | 1 100100                                                                 |                                                    |                           |

Figure 7-28 Cisco VXC Manager Add User Utility – Active Directory Search Tab

- **Step 2** On the Active Directory Search tab, enter an IP Address/name or choose a Domain Controller from the list (the server to which you installed Cisco VXC Manager must be a part of the Domain).
- **Step 3** Click the search criteria radio button you want (if you click **Find A Specific User**, be sure to enter the exact name of the user), and then click **Search** to view the search results.
- Step 4 After making your selections, click Add to integrate the users and groups with Cisco VXC Manager.

### **Editing User Permissions**

Use the following procedure to edit user permissions.

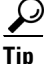

You cannot edit your own user permissions.

### Procedure

Step 1In the tree pane of the Administrator Console, expand Configuration Manager, and click User<br/>Permissions to view the list of Cisco VXC Manager users.

Step 2 Right-click the user you want to edit, and choose Properties to open the User Permissions dialog box.

| administrator privileges, then all permission<br>can not edit their own permissions. | ns are granted. Note that Administrators |
|--------------------------------------------------------------------------------------|------------------------------------------|
| User Account: W2K8R2SP1IP88\rappo                                                    | rt                                       |
| dministrator                                                                         |                                          |
| Device Manager                                                                       | Report Manager                           |
| Create / Modify Device <u>G</u> roups                                                | Create and View <u>R</u> eports          |
| Create / Modify Device Info                                                          | Archive Log                              |
| 🧮 Manually Add Devi <u>c</u> es                                                      |                                          |
| Search for Devices                                                                   | Configuration Manager                    |
| Delete Devices                                                                       | Create / Modify Group Types              |
| Remote Shadow                                                                        | ☐ Create / Modify ⊻iews                  |
| 🗖 Real Time Commands                                                                 | Create / Modify Subnets                  |
|                                                                                      | Create / Modify IP Ranges                |
| Update Manager                                                                       |                                          |
|                                                                                      |                                          |
| Package Manager                                                                      | Import Utility                           |
| Register Packages                                                                    | Import Devices                           |
| Modify Packages                                                                      | Import Repositories                      |
| Delete Packages                                                                      | Import Subnets                           |
| Distribute Packages                                                                  | Import IP Ranges                         |
| Client Manager View: All Devices                                                     | <b></b>                                  |
| Undate Manager View: All Devices                                                     | <b>•</b>                                 |

#### Figure 7-29 User Permissions

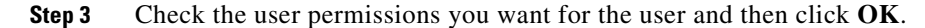

**Tip** If you check the **Administrator** check box, all permissions are selected.

## **Deleting Users**

### <u>}</u> Tip

 $\mathcal{P}$ 

You cannot delete your own account.

In the tree pane of the Administrator Console, expand **Configuration Manager**, click **User Permissions**, right-click on the user you want to delete, choose **Delete**, and then click **Yes** to confirm.

<u>}</u> Tip

I

When you delete a user, the private Views of the user are also deleted.

## **Using Cisco VXC Manager Utilities**

Cisco VXC Manager includes various utilities to help you with administration tasks.

This section contains information on:

- Importing IP Range Data from Files, page 7-98
- Importing Subnet Data from Files, page 7-99
- Importing Software Repository Data, page 7-101
- Importing Device Settings Data from Files, page 7-102

## **Importing IP Range Data from Files**

With Cisco VXC Manager, you can import IP Range data from comma-delimited and tab-delimited files into the Cisco VXC Manager Database.

 $\mathcal{P}$ Tip

For the required format of Remote Software Repository flat files, see Required Format for Importing IP Range Data from Files, page 7-99.

### Procedure

**Step 1** In the tree pane of the Administrator Console, expand **Configuration Manager**, expand **Utilities**, right-click **Imports**, and then choose **New > Import** to open the Import Utility dialog box.

| Figure 7-30 | Import Utility – IP Ranges |
|-------------|----------------------------|
|-------------|----------------------------|

| nport Utility                                                                                                    | ×  |
|----------------------------------------------------------------------------------------------------|----|
| Select the type of import you wish to perform.                                                                                                    |    |
| Select the Browse button to find and choose the file to import<br>(recommended) OR enter the full path and filename in the text b<br>(e.g. C:\Program Files\Rapport\ImportP.txt) | ох |
| P Ranges                                                                                                    |    |
| C Subnets                                                                                                    |    |
| C Software Repositories                                                                                                    |    |
| Import Path and Filename:                                                                                                    |    |
|                                                                                                    |    |
| < Click OK to begin import >                                                                                                    |    |
|                                                                                                    |    |
| Q         DK         Canc                                                                                                    | el |

- Step 2 Click the IP Ranges radio button, and enter (or browse for) the location of the data file in the Import Path and Filename field.
- Step 3 Click OK to import the IP Range data into the Cisco VXC Manager Database (in the tree pane of the Administrator Console, you can expand Configuration Manager, expand Networks, and then click IP Ranges to view the newly imported remote IP Range data).

### **Required Format for Importing IP Range Data from Files**

The following example shows the required format for IP Range flat files:

StartIP, EndIP, ExclusionStartIP, ExclusionEndIP, Description

- StartIP—Beginning IP address for IP range
- EndIP—Ending IP address for IP range
- ExclusionStartIP—Beginning IP address for IP exclusion range
- ExclusionEndIP—Ending IP address for IP exclusion range
- Description—Name of IP range that will appear in the Administrator Console

Example: 10.10.10.10.10.10.10.200, 10.10.10.20, 10.10.10.30, My IP Range

This IP Range definition is added to the database to allow for IP Range walking discover on and discover all devices between the ranges of 10.10.10.10 to 10.10.10.19 and 10.10.10.31 to 10.10.10.200. This IP Range definition appears in the Administrator Console as My IP Range.

## **Importing Subnet Data from Files**

With Cisco VXC Manager, you can import subnet data from comma-delimited and tab-delimited files into the Cisco VXC Manager Database.

 $\mathbf{P}$ Tip

For Remote Software Repositories, your Cisco VXC Manager Database must contain information about at least one Remote Software Repository before you can work with subnets (see Managing Software Repositories, page 7-87).

 $\mathcal{P}$ Tip

For the required format of Remote Software Repository flat files, see Required Format for Importing Subnet Data from Files, page 7-100.

### Procedure

**Step 1** In the tree pane of the Administrator Console, expand **Configuration Manager**, expand **Utilities**, right-click **Imports**, and then choose **New > Import** to open the Import Utility dialog box.

| select the typ                              | be of import you                                    | wish to perfo                                       | rm.                                     |                            |   |
|---------------------------------------------|-----------------------------------------------------|-----------------------------------------------------|-----------------------------------------|----------------------------|---|
| Select the Br<br>recommende<br>e.g. C:\Prog | owse button to<br>ed) OR enter th<br>ram Files\Rapp | find and choo<br>e full path and<br>ort\ImportIP.tr | ose the file to<br>d filename in<br>xt) | o import<br>i the text box |   |
| C IP F                                      | langes                                              |                                                     |                                         |                            |   |
| Sub                                         | nets                                                |                                                     |                                         |                            |   |
| C Soft                                      | ware Repositori                                     | ies                                                 |                                         |                            |   |
| Import Pa                                   | th and Filename                                     | x:                                                  |                                         |                            |   |
|                                             |                                                     |                                                     |                                         |                            |   |
| -                                           | < Click                                             | < OK to begin                                       | import >                                |                            | 1 |
|                                             |                                                     |                                                     |                                         |                            |   |
|                                             |                                                     |                                                     |                                         |                            |   |

Figure 7-31 Import Utility – Subnets

- **Step 2** Click the **Subnets** radio button, and enter (or browse for) the location of the data file in the **Import Path** and **Filename** field.
- Step 3 Click OK to import the Subnet data into the Cisco VXC Manager Database (in the tree pane of the Administrator Console, you can expand Configuration Manager, expand Networks, and then choose Subnets to view the newly imported remote Subnet data).

### **Required Format for Importing Subnet Data from Files**

The following example shows the required format for subnet flat files:

Broadcast Address, Description, SW Repository, Override Default Parameters, IP Address, Subnet Mask, Max. Web Service Simultaneous Updates, Wake On LAN Time Out(Secs.), Wake On LAN Tries, TFTP Time Out(Secs.), TFTP Retries, Network Card Speed

- Broadcast Address—Broadcast address; example: 10.10.10.255
- Description—Name of Subnet that will appear in the Administrator Console
- SW Rep—Name of a Software Repository. You can not add a Subnet without a Software Repository. The name of the master Repository ID is MASTER.
- Override Default Parameters—Override Global Preferences (Enterprise Only).
- IP Address—Valid IP address in subnet; example: 199.199.10.2.
- Subnet Mask—Subnet mask; example: 255.255.255.0
- Max. Web Service Simultaneous Updates—Maximum Simultaneous Updates; example: 5
- Wake On LAN Time Out(Secs.) -Time Out for Wake On LAN; example: 2
- Wake On LAN Tries—WOL Retry; example: 3
- TFTP Time Out(Secs.)—TFTP Timeout; example: 10
- TFTP Retries—TFTP Retries; example: 3
- Network Card Speed—Network Card Speed; example: 1 (for Auto), 2(for 100M-F), 3(for 100M-H) Example: 10.10.10.255,Subnet1,MASTER,False,199.199.10.2,255.255.255.0,6,2,1,1,7,2

This example adds to the database a subnet definition that will discover and manage devices on a subnet with IP address assignments from 199.10.0.1 to 199.10.0.254. The column header either does not exist or exists in the above proper order.

## **Importing Software Repository Data**

With Cisco VXC Manager, you can import Remote Software Repository data from comma-delimited and tab-delimited files into the Cisco VXC Manager Database.

<u>}</u> Tip

For the required format of Remote Software Repository flat files, see Required Format for Importing Subnet Data from Files, page 7-100.

### Procedure

**Step 1** In the tree pane of the Administrator Console, expand **Configuration Manager**, expand **Utilities**, right-click **Imports**, and then choose **New > Import** to open the Import Utility dialog box.

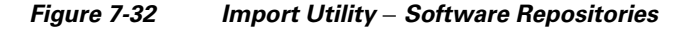

| Import Utility                                                                     |                                                                                                    | × |
|------------------------------------------------------------------------------------|----------------------------------------------------------------------------------------------------|---|
| Select the type of import yo                                                       | ou wish to perform.                                                                                        |   |
| Select the Browse button t<br>(recommended) OR enter<br>(e.g. C:\Program Files\Rap | to find and choose the file to import<br>the full path and filename in the text box<br>pport\ImportIP.txt) |   |
| C IP Ranges                                                                        |                                                                                                    |   |
| C Subnets                                                                          |                                                                                                    |   |
| Software Reposit                                                                   | tories                                                                                                    |   |
| Import Path and Filenar                                                            | me:                                                                                                    |   |
|                                                                                    |                                                                                                    |   |
| < CI                                                                               | lick OK to begin import >                                                                                  |   |
|                                                                                    |                                                                                                    |   |
| 3                                                                                  | <u>D</u> K <u>C</u> ancel                                                                                  |   |

- **Step 2** Click the **Software Repository** radio button, and enter (or browse for) the location of the data file in the **Import Path and Filename** field.
- Step 3 Click OK to import the Software Repository data into the Cisco VXC Manager Database (in the tree pane of the Administrator Console, you can expand Configuration Manager, and then choose Software Repository to view the newly imported remote Software Repository data).

 $\mathcal{P}$ Tip

When you register a new software repository, Cisco VXC Manager establishes a connection to ensure that it can communicate with the Remote Software Repository. When you import repository data, Cisco VXC Manager tests the connection to the repository automatically. Therefore, after you import data one or more Remote Software Repository, you do not need to test the connection.

### **Required Format for Importing Software Repository Data from Files**

The following example shows the required format for Remote Software Repository flat files:

Name of Rep,IP Address of Repository,TransferType,RelPath,Context,FTPPortNumber, HTTPPortNumber,FTP UserName,FTP Password,HTTP UserName,HTTP Password, IsHTTPSecure,HTTPSValidateWithCA

- Name—Name of the Remote Software Repository as it appears in the Administrator Console
- Location—IP address of the FTP server
- Transfer Type—Type of transfer protocol in use. Options are: FTP, HTTP or both.
- Relative Path—Path to the software repository relative to the root directory. The default value for this is /rapport.
- Context—This is valid for HTTP communication and is the name of the virtual directory.
- FTP Port Number—Port number for FTP communication. The default port number is 21.
- HTTP Port Number—Port number for HTTP or HTTPS communication. The default port number for HTTP is 80. The default port for HTTPS communication is 443.
- FTP User Name—User name for the FTP account as set up by IIS FTP or the FTP service that you use to connect the repository
- FTP Password—Password for the FTP account as set up by IIS FTP or the FTP service that you use to connect the repository
- HTTP User Name—User name for the HTTP account as set up by IIS HTTP or the HTTP service that you use to connect the repository
- HTTP Password—Password for the HTTP account as set up by IIS HTTP or the HTTP service that you use to connect the repository
- Secure (HTTPS)—The value is -1 if Secure is checked (HTTPS supported) and 0 if Secure is unchecked (HTTP is supported, but not HTTPS).
- HTTPSValidateWithCA-It is -1 if "Validate Certificate with CA" is checked and 0 if unchecked
- Example: Transfer Type is FTP
- RemoteFTP,10.10.11.9,FTP,/rapport,,21,,FTPUserName,FTPPassword,,,0,0

The syntax in Example 4 specifies this software repository definition will be added to the Cisco VXC Manager database to define a repository on a server at the IP address 10.10.11.9, where the FTP service root directory is the default path of /rapport. It can be accessed using a username of user. It will use FTP as the transfer protocol and appear in the Administrator Console as Remote. The column header either does not exist or exists in the above proper order.

## **Importing Device Settings Data from Files**

With Cisco VXC Manager, you can import Device Settings data from comma-delimited and tab-delimited files into the Cisco VXC Manager Database.

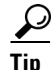

For the required format of Remote Software Repository flat files, see Required Format for Importing Device Settings from Files, page 7-103.

#### Procedure

Step 1 In the tree pane of the Administrator Console, expand Configuration Manager, expand Utilities, right-click Import Device Settings, and then choose New > Device Import to open the Device Import Utility dialog box.

| Figure 7-33      | Device Import Utility |
|------------------|-----------------------|
| <b>J</b> · · · · |                       |

| Device Import Utilit                                            | у                                                                                                    | × |
|-----------------------------------------------------------------|----------------------------------------------------------------------------------------------------|---|
| Click Browse to se<br>enter the full path<br>C:\ImportFiles\Imp | lect the file containing the device details OR<br>and filename in the field provided. (e.g.<br>ortClients.txt) |   |
| Import Path and F                                               | ilename:                                                                                                    |   |
|                                                                 | < Click OK to begin import >                                                                                   |   |
|                                                                 |                                                                                                    |   |
| 2                                                               | <u>O</u> K <u>C</u> ancel                                                                                      |   |

- **Step 2** Enter (or browse for) the location of the data file in the **Import Path and Filename** field.
- Step 3 Click OK to import the Device Settings data into the Cisco VXC Manager Database (in the tree pane of the Administrator Console, you can click Device Manager to view the newly imported remote Device Settings data).

### **Required Format for Importing Device Settings from Files**

The following example shows the required format for IP Range flat files:

- Client Name—Name of the client; example W1009341019
- Mac address—MAC address of the client; example 0080646A1144
- Platform—Platform of the device; example VX0
- Custom field 1-Custom field of the specific device
- Custom field 2—Custom field of the specific device
- Custom field 3—Custom field of the specific device
- Contact—Contact information of the device
- Location—Location of the device

The following example shows the required format for Client Import Files:

ClientName;MACAddress;Platform;Custom1;Custom2;Custom3;Contact;Location W1009341019;0080646A1144;VX0;ABCD;EFGH;IJKL;Administrator;Saj Jose Office

## **Generating Diagnostic Reports**

Diagnostic Reports provide hardware and software summary information and a list of running processes.

I

In the tree pane of the Administrator Console, expand **Configuration Manager**, right-click **Diagnostic Report**, and then choose **New > Diagnostic Report** to generate a report.

<u>P</u> Tip

You can also right-click a device in the details pane of the Device Manager window and choose **Diagnostic Report** to generate a report.

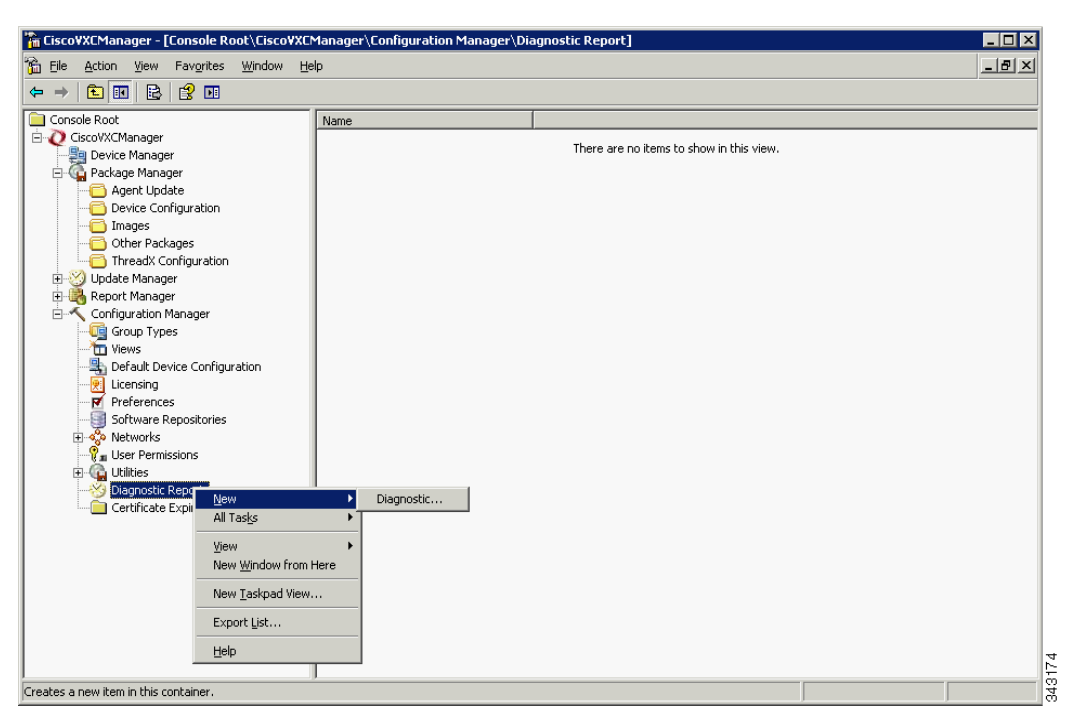

#### Figure 7-34 Diagnostic Report

A Diagnostic Report of the Cisco VXC Manager system includes the following sections:

- Software Repository Information—Status of the Software Repository component.
- HServer Information—Status of the HServer component.
- Standard Service Information—Status of the Standard Service component.
- Basic System Information—Status of the currently running processes.
- Install Information—Installed component information.
- Database Information—Values of the preference settings.
- Logs—Log information.

## **Using the Certificate Expiration Tracker**

The Certificate Expiration Tracker utility helps you keep track of the expiration dates of certificates you add to the system. It warns you about the expiration of the certificates according to your specifications, and logs expiration information to the Windows Event Viewer.

| Date:          | 9/10/2008                                          | Source:                               | HServerInit                  | +      | 1 |
|----------------|----------------------------------------------------|---------------------------------------|------------------------------|--------|---|
| Ti <u>m</u> e: | 12:09:56 PM                                        | Category:                             | None                         |        | - |
| Typ <u>e</u> : | Error                                              | Event <u>I</u> D:                     | 15                           | +      |   |
| <u>J</u> ser:  | N/A                                                |                                       |                              | 6      |   |
| Computer:      | BLR-N-F5SBV                                        | W61                                   |                              | -      |   |
| Description    | 1                                                  |                                       |                              |        |   |
| Certificate    | ce produced a<br>With Name: C/<br>Expiration Date  | waming:<br>A Certificat<br>e: 10/10/0 | e has or is about to e<br>18 | xpire. |   |
| Data: •        | e produced a '<br>With Name: C/<br>Expiration Date | waming:<br>A Certificat<br>e: 10/10/0 | e has or is about to e<br>18 | xpire. |   |

Figure 7-35 Warning Message

```
<u>}</u>
Tip
```

ſ

For information on licensing and certificates, see Licensing and Sales Keys, page F-1.

## **Viewing Certificate Information in the Certificate Expiration Tracker**

In the tree pane of the Administrator Console, expand **Configuration Manager**, and then click **Certificate Expiration Tracker** to display information on all certificates being tracked.

| 🚡 Eile Action View Favorites Window    | Help               |                 |                 |                          | _8× |
|----------------------------------------|--------------------|-----------------|-----------------|--------------------------|-----|
|                                        |                    |                 |                 |                          |     |
| Console Root                           | Name A             | Description     | Expiration Date | Logging Threshold (Days) |     |
| E Q CiscoVXCManager                    | Server Certificate | CiscoVXCManager | 9/10/2008       | 30                       |     |
| Device Manager                         | 1                  |                 |                 |                          |     |
| Hadeba Manager                         | 1                  |                 |                 |                          |     |
| Peport Mapager                         | 1                  |                 |                 |                          |     |
|                                        | 1                  |                 |                 |                          |     |
| Group Types                            |                    |                 |                 |                          |     |
|                                        | 1                  |                 |                 |                          |     |
|                                        | 1                  |                 |                 |                          |     |
| - 📇 Default Device Configuration       |                    |                 |                 |                          |     |
| Licensing                              | 1                  |                 |                 |                          |     |
| Preferences                            |                    |                 |                 |                          |     |
| Soltware Repositories                  | 1                  |                 |                 |                          |     |
| . User Permissions                     |                    |                 |                 |                          |     |
| 🕀 🚾 Utilities                          |                    |                 |                 |                          |     |
| 🕀 🧭 Diagnostic Report                  | 1                  |                 |                 |                          |     |
| Certificate Expiration Tracker         |                    |                 |                 |                          |     |
| 10000000000000000000000000000000000000 |                    |                 |                 |                          |     |
|                                        |                    |                 |                 |                          |     |
|                                        |                    |                 |                 |                          |     |

Figure 7-36 Certificate Expiration Tracker

### Adding a Certificate to the Expiration Tracker

In the tree pane of the Administrator Console, expand **Configuration Manager**, right-click **Certificate Expiration Tracker**, and then choose **New > Certificate Authority** to open and use the Certificate Expiration Tracker dialog box.

### Figure 7-37 Certificate Expiration Tracker

| Name:                |            |
|----------------------|------------|
| Description:         |            |
| Expiration Date:     | 9 /10/2008 |
| Logging Threshold (D | ays): [30  |

Use the following guidelines:

- Name—Enter the name of the certificate to be tracked.
- Description—Enter a description for the certificate.
- Expiration Date—Choose the expiration date for the certificate.
- Logging Threshold (Days)—Specify the number of days before the certificate expires that you want warnings to begin being displayed. For example, if you specify 30 days, the warning message will appear on Windows Event Viewer each day, beginning 30 days before the certificate expiration date (the warning message appears as an error message).

## **Editing a Certificate in the Expiration Tracker**

In the tree pane of the Administrator Console, expand Configuration Manager, click **Certificate Expiration Tracker**, right-click on the Certificate you want to edit, and then choose **Properties** to open and use the Certificate Expiration Tracker dialog box.